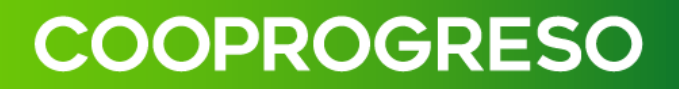

# MANUAL DE USUARIO COOPROGRESO EN LÍNEA (WEB)

### INDICE

| Bier | venido a tu Cooprogreso en línea (Web)                   | 3 |
|------|----------------------------------------------------------|---|
| Prer | requisitos para utilizar tu Cooprogreso en línea (Web)   | 3 |
| Con  | no afiliarte para utilizar tu Cooprogreso en Línea (Web) | 4 |
| Mer  | ú de opciones                                            | 6 |
| 1.   | Productos                                                | 7 |
| D    | etalle de Movimientos                                    | 7 |
| R    | esumen de Productos                                      | 7 |
| С    | uentas                                                   | 8 |
|      | Últimos movimientos                                      | 8 |
|      | Tarjeta débito                                           | 9 |
|      | Cambiar clave1                                           | 0 |
|      | Recuperar clave1                                         | 1 |
| Ta   | arjeta de Crédito1                                       | 2 |
|      | Recuperar clave                                          | 3 |
|      | Cambiar clave                                            | 4 |
| С    | rédito14                                                 | 4 |
| In   | versiones1                                               | 5 |
| 2.   | Transferencias1                                          | 6 |
| Tr   | ansferencias a mis Cuentas1                              | 6 |
| Tr   | ansferencias Cooprogreso1                                | 7 |
| Tr   | ansferencias Interbancarias1                             | 8 |
| A    | dministración de Beneficiarios1                          | 9 |
|      | Editar2                                                  | 1 |
|      | Eliminar2                                                | 1 |
| 3.   | Pago de Servicios                                        | 2 |
| R    | egistro de Servicios2                                    | 2 |
|      | Pagos Programados24                                      | 4 |
|      | Historial de Pagos                                       | 6 |
| 4.   | Pago Tarjetas                                            | 6 |
| 5.   | Diferido de tarjetas                                     | 8 |
| 6.   | Contacto                                                 | 0 |
| 7.   | Solicita tus productos                                   | 1 |

| 8. | Ayuda                | . 31 |
|----|----------------------|------|
|    | Preguntas frecuentes | . 31 |

### Bienvenido a tu Cooprogreso en línea (Web)

Bienvenido a tu nueva aplicación Cooprogreso en Línea.

Realiza transferencias, consultas de saldos, pagos de servicios, cambio y recuperación de clave, diferidos de tus tarjetas y mucho más.

#### Prerrequisitos para utilizar tu Cooprogreso en línea (Web)

- Acceso a Internet: Es requerido tener una conexión confiable y estable para acceder a los servicios de banca web.
- Actualización de software y navegadores: Es requerido tener actualizado tanto el software de tu dispositivo como el navegador web, esto garantizará la compatibilidad y la seguridad de la aplicación.
- Navegadores sugeridos: Google Chrome, Mozilla Firefox, Safari o Microsoft Edge.

### Como afiliarte para utilizar tu Cooprogreso en Línea (Web)

#### Paso 1

Ingresa a Cooprogreso en Línea desde tu computadora.

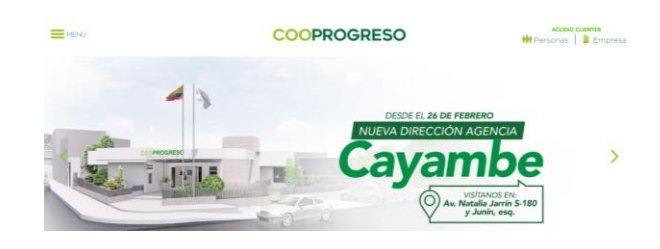

#### Paso 2

Selecciona el botón Registrate aquí.

| COOPROGRESO<br>Cooperative de Ahorro y Crédito         | COOPROGRESO<br>comotú                                                                                           |
|--------------------------------------------------------|----------------------------------------------------------------------------------------------------|
| <sub>i</sub> Bienvenido!                               | <b>¡Pensamos en tu SEGURIDAD!</b><br>Ten en cuenta estos consejos                                               |
| A Usuario                                              |                                                                                                    |
| Campo requerido<br>Olvidé mi usuario<br>A Contraseña 🕑 | No solicitamos claves, usuarios, números de tarjetas o números de cuenta, por ningún medio.                     |
| Olvidé mi contraseña                                   | No compartas tus claves, son de uso personal e intransferibles.                                                 |
| Ingresar                                               | Al acceder a nuestra web, asegúrate que en<br>tu navegador tenga la dirección:<br>https://www.cognogreso.fin.ec |
| ¿Eres un usuario nuevo?<br>Regístrate aquí             | •••                                                                                                    |

#### Paso 3

Valida tu identidad e ingresa la cédula o pasaporte.

|               | COOPROGRESO<br>comotú                                              | COOPROGRESO<br>Cooperativa de Ahorro y Crédito |
|---------------|--------------------------------------------------------------------|------------------------------------------------|
|               |                                                                    | Registro habitual                              |
| iPensa<br>Ten | amos en tu SEGURIDAD!<br>en cuenta estos consejos                  | Equipo                                         |
|               | <u>.</u>                                                           |                                                |
|               | No collaborate dana consider administra de                         | Cancelar Continua                              |
| ()            | terjetas o números de cuenta, por ningún medio.                    |                                                |
| ∂             | No compartas tus claves, son de uso personal<br>e intransferibles. |                                                |
| A             | Al acceder a nuestra web, asegúrate que en                         |                                                |

#### Paso 4

Digita **el código OTP** que llegará a tu teléfono móvil que registraste en Cooprogreso.

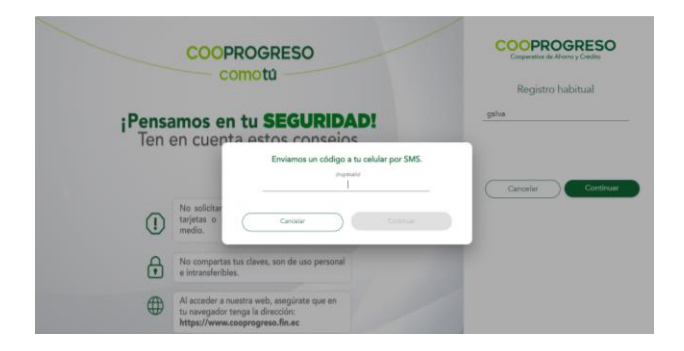

#### Paso 5

Revisa tu correo electrónico, te enviaremos tu usuario y contraseña temporal para que puedas acceder.

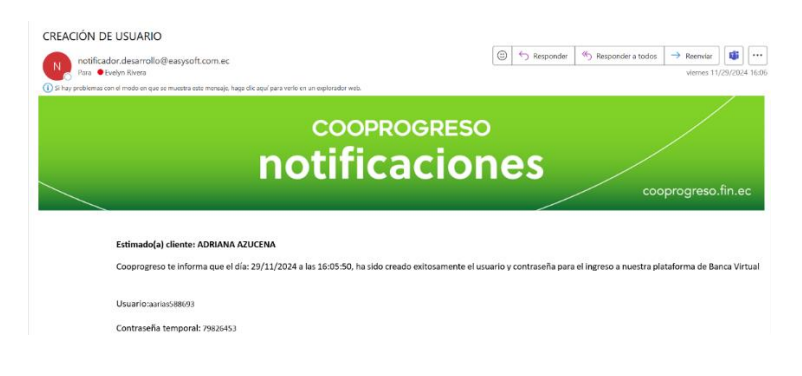

#### Paso 6

Ingresa tu usuario y contraseña enviados.

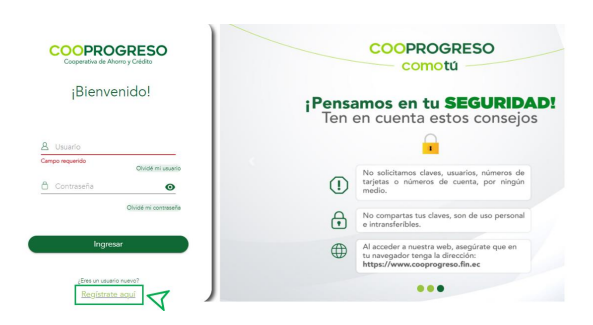

Nota: El sistema te solicitará personalizar tu contraseña.

### Menú de opciones

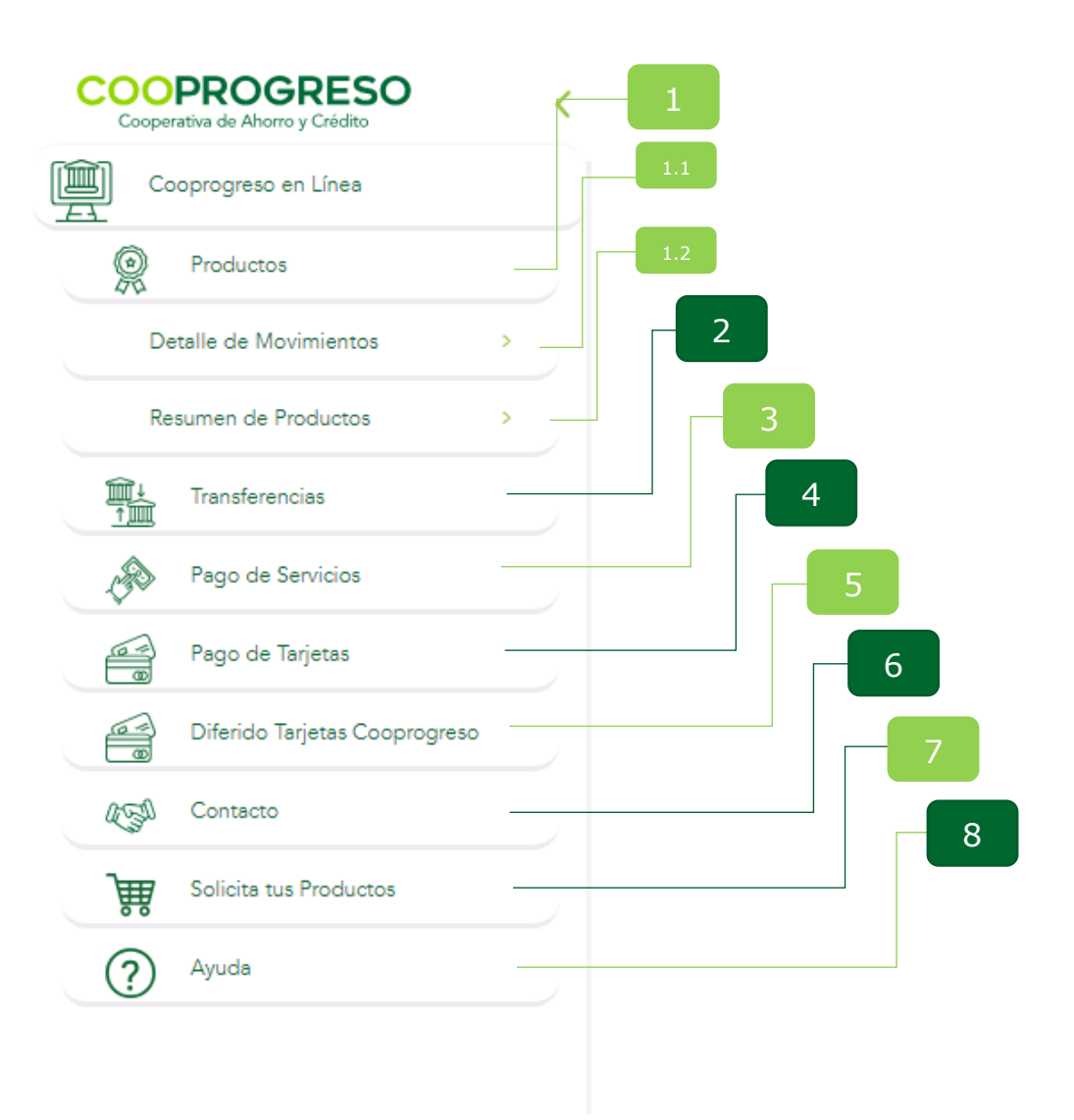

### 1. Productos

#### **Detalle de Movimientos**

#### Paso 1

Ingresa al menú Detalle de Movimientos para revisar las transacciones realizadas en los últimos 12 meses.

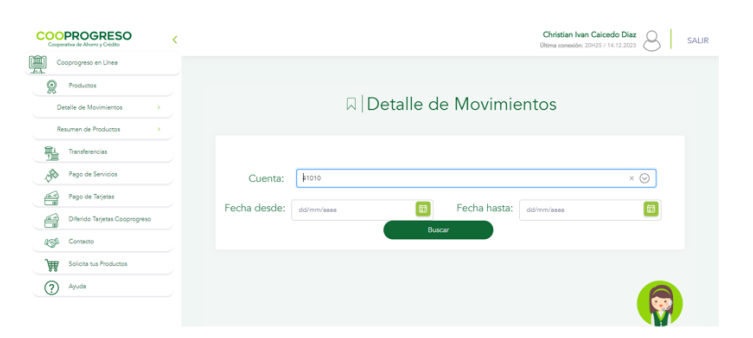

Fin.

#### **Resumen de Productos**

#### Paso 1

Ingresa en la opción **para revisar tu/s** cuenta/s, saldo/s y productos que dispones con Cooprogreso.

#### ¿Deseas conocer más acerca de tu cuenta?

- NO: Fin.
- SI: Continua con el Paso 2.

| lómero                                            | Tipo de o                                 | oventa                                    | Estado               | Seldo con                                      | table                       | Saldo disponible                                     | Compar                                                 |
|---------------------------------------------------|-------------------------------------------|-------------------------------------------|----------------------|------------------------------------------------|-----------------------------|------------------------------------------------------|--------------------------------------------------------|
|                                                   | CUENTA DI                                 | AHORROS                                   | ACTIVO               | \$295.6                                        | 5                           | \$290.90                                             | <                                                      |
|                                                   | CERTIFICADOS (                            | DE APORTACION                             | ACTIVO               | \$412.5                                        | 0                           | \$0.00                                               |                                                        |
| Préstamos                                         |                                           |                                           |                      |                                                |                             |                                                      | 3                                                      |
| lúmero                                            | Descripción                               | Monto                                     | Saldo de capital     | Valor a Pager                                  | Próximo pego                | Fecha de<br>concesión                                | Status                                                 |
| 1                                                 | CONSUMO<br>PRORITARIO ROL<br>DE PAGOS     | \$13,750.00                               | \$13,750.00          | \$300.94                                       | 05/02/2025                  | 18/12/2024                                           | Vigente                                                |
|                                                   |                                           |                                           |                      |                                                |                             |                                                      |                                                        |
| ាំ Invers                                         | iones                                     |                                           |                      |                                                |                             |                                                      | $\sim$                                                 |
| nvers Número                                      | iones<br>Monto                            | Fecha<br>emisión                          | Fecha<br>vencimiento | Tasa de<br>interés                             | Dias                        | Interês<br>ganado                                    | Interês<br>pagado                                      |
| Mumero<br>0010                                    | iones<br>Monto<br>\$10,000.00             | Fecha<br>emisión                          | Fecha<br>vencimiento | Tasa de<br>interés<br>7.90%                    | Dias<br>365                 | Interès<br>ganado<br>\$0.00                          | Interës<br>pagado<br>\$0.00                            |
| nimero<br>Número<br>0010                          | iones<br>Monto<br>  \$10,000.00           | Fecha<br>emisión                          | Fecha<br>vencimiento | Tasa de<br>interés<br>7.90%                    | Dias<br>365                 | Interés<br>ganado<br>\$0.00                          | Interés<br>pagado<br>\$0.00                            |
| nin Invers<br>Numero<br>0010<br>Tarjetas<br>Marca | iones<br>Monto<br>I \$10,000 00<br>Número | Fecha<br>emisión<br>Utilizado<br>rotativo | Fecha<br>vencimiento | Tasa de<br>interés<br>7.90%<br>Fecha<br>de pag | Dias<br>365<br>Max. 1<br>30 | Interés<br>ganado<br>\$0.00<br>Utilizado<br>Diferido | Interës<br>pagado<br>\$0.00<br>V<br>Cupo<br>Disponible |

#### Paso 2

Evalúa el tipo de gestión que necesitas. ¿Qué deseas consultar?

- <u>Cuentas.</u>
- Tarjeta de Crédito.
- <u>Crédito.</u>
- Inversiones.

#### **Cuentas**

#### Paso 3

Selecciona el número de cuenta que deseas consultar.

| $\langle \stackrel{\circ}{\searrow}$ Cuentas |                               |        |                |                  | $\sim$    |
|----------------------------------------------|-------------------------------|--------|----------------|------------------|-----------|
| Número                                       | Tipo de cuenta                | Estado | Saldo contable | Saldo disponible | Compartir |
| <u>410</u>                                   | CUENTA DE AHORROS             | ACTIVO |                |                  | <         |
| <u>410;</u>                                  | CERTIFICADOS DE<br>APORTACION | ACTIVO |                |                  |           |

#### ¿Qué información deseas consultar?

- <u>Últimos Movimientos.</u>
- <u>Tarjeta débito.</u>

|                     | Detalle de cuenta                       |         |
|---------------------|-----------------------------------------|---------|
| Cuenta:             | 4 CUENTA DE AHORROS - USD - COOPROGRESO | $\odot$ |
| Últimos Movimientos | Tarjeta débito                          |         |

#### Últimos movimientos

#### Paso 4

Revisa los movimientos **que se encuentran generados** desde tu cuenta, podrás visualizar las 10 últimas transacciones.

| Últimos Movimientos | Tarjeta débito                                    |                    |         |         |
|---------------------|---------------------------------------------------|--------------------|---------|---------|
| Movimientos         |                                                   |                    |         | ⊥       |
| Fecha               | cripción de la transacción                        | Tipo de movimiento | Monto   | Saldo   |
| 18/12/2024          | 0 - RETIRO DE AHORROS                             | Débito             | -\$5.50 | \$4.86  |
| 18/12/2024          | 22047 - NC TRANSFERENCIA<br>PAGO DIRECTO          | Crédito            | \$5.00  | \$10.36 |
| 09/12/2024          | 0 - RETIRO DE AHORROS                             | Débito             | -\$8.00 | \$5.36  |
| 02/12/2024          | 22048 - IVA TRANSFERENCIA<br>PAGO DIRECTO         | Débito             | -\$0.05 | \$13.36 |
| 02/12/2024          | 22049 - COMISIÓN<br>TRANSFERENCIA PAGO DIRECTO    | Débito             | -\$0.36 | \$13.41 |
| 02/12/2024          | 22050 - ND TRANSFERENCIA<br>PAGO DIRECTO          | Débito             | -\$6.00 | \$13.77 |
| 30/11/2024          | 2 - CAPITALIZACION DE<br>INTERESES EN CUENTA      | Crédito            | \$0.04  | \$19.77 |
| 27/11/2024          | 184 - IVA TRANSFERENCIA /<br>PAGO TARJETAS SPI    | Débito             | -\$0.05 | \$19.73 |
| 27/11/2024          | 183 - COSTO TRANSFERENCIA /<br>PAGO TAR IETAS SPI | Débito             | -\$0.36 | \$19.78 |

Fin.

#### Tarjeta débito

#### Paso 1

Selecciona el número de cuenta de tu tarjeta de débito.

| Últimos Movimientos | Tarjeta débito |           |                   |              |
|---------------------|----------------|-----------|-------------------|--------------|
| Tarjetas            |                |           |                   | $\checkmark$ |
|                     | I              | Marca     | Número            | Estado       |
|                     |                | MC Débito | 550975X00000X7023 | Activa       |

#### Paso 2

Evalúa el tipo de gestión que necesitas. ¿Qué tipo de gestión quieres realizar?

- Cambiar clave.
- Recuperar clave.

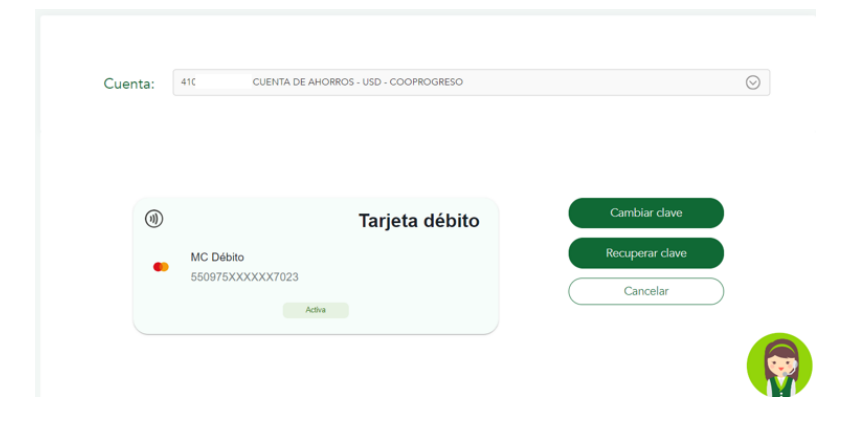

#### **Cambiar clave**

#### Paso 3

Selecciona la opción Cambiar clave.

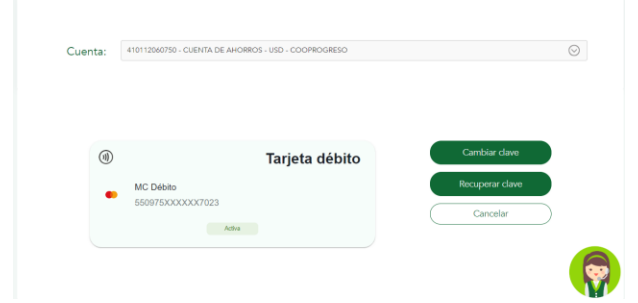

#### Paso 4

Ingresa tu clave anterior y la nueva que deseas.

|                              | □ Cambiar Clave                     |   |
|------------------------------|-------------------------------------|---|
| MC Débito<br>550975XXXXX7023 |                                     | • |
| Crea una nueva clave de      | 4 dígitos para tu tarjeta de débito |   |
| Clave anterior:              | Ingresa una clave de 4 dígitos      | 0 |
| Nueva clave:                 | Ingresa una clave de 4 dígitos      | • |
| Confirmación nueva<br>clave: | Ingresa una clave de 4 dígitos      | • |

Nota: Recuerda seguir los concejos de seguridad.

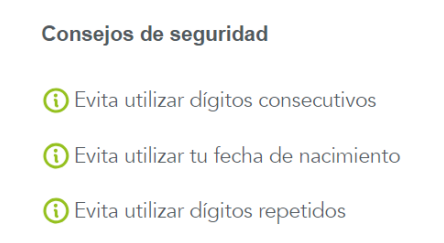

#### Paso 5

Da clic en el botón Continuar una vez tengas registrada la información.

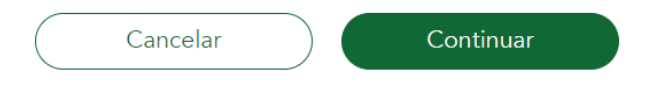

#### Paso 6

Enviamos un código a tu celular por SMS. ilngrésalo! Cancelar

Ingresa el código OTP que será enviado a tu teléfono registrado.

Fin.

#### **Recuperar clave**

#### Paso 1

Selecciona la opción Recuperar clave.

| cuenta. | 410112060750 - CUENTA DE AH | ORROS - USD - COOPROGRESO |                 |
|---------|-----------------------------|---------------------------|-----------------|
| (1)     |                             | Tarjeta débito            | Cambiar clave   |
|         | MC Débito                   |                           | Recuperar clave |

#### Paso 2

Da clic en el botón Aceptar.

• Automáticamente se enviará la clave temporal a tu correo electrónico registrado.

| ٣ |                                                                                             |  |
|---|---------------------------------------------------------------------------------------------|--|
|   | Estimado usuario hemos enviado una<br>clave temporal a su correo electrónico<br>registrado. |  |
|   | Aceptar                                                                                     |  |
| L |                                                                                             |  |

11

#### Paso 3

Revisa tu correo electrónico registrado en Cooprogreso, enviaremos la clave temporal por este dato de contacto.

| no                                                                 | COOPROGRESO<br>tificaciones                                                     |
|--------------------------------------------------------------------|---------------------------------------------------------------------------------|
| GE                                                                 | ENERACION DE CLAVE                                                              |
| Quito, miércoles, 18 de diciembre o                                | le 2024 Hora 1:26 PM                                                            |
| Estimado(a): SILVA/GABRIEL                                         |                                                                                 |
| Se ha generado su clave tempor                                     | al para su tarjeta con el siguiente detalle:                                    |
| NÚMERO TARJETA:                                                    | 550975XXXXX7023                                                                 |
| TIPO DE TARJETA:                                                   | DEBITO                                                                          |
| FECHA:                                                             | 18/12/2024                                                                      |
| HORA:                                                              | 13:26:46                                                                        |
| CLAVE TEMPORAL:                                                    | 4366                                                                            |
| Recuerda cambiar tu clave a tra<br>Cooprogreso Móvil, o cajeros au | vés de los canales digitales, Cooprogreso en línea,<br>tomáticos de Cooprogreso |
| Atentamente,                                                       |                                                                                 |
| Cooprogreso, Cooperativa de Al                                     | norro y Crédito.                                                                |

**Nota:** No olvides cambiar tu clave, utiliza la opción cambio de clave disponible en tu Cooprogreso en línea y móvil.

Fin.

#### Tarjeta de Crédito

#### Paso 1

Da clic en el logo de Mastercard.

| 🔲 Tarjetas |                      |                       |                |                       |                       | $\sim$             |
|------------|----------------------|-----------------------|----------------|-----------------------|-----------------------|--------------------|
| Marca      | Número               | Utilizado<br>rotativo | Pago<br>Mínimo | Fecha Max.<br>de pago | Utilizado<br>Diferido | Cupo<br>Disponible |
|            | 513744XXXXXX<br>0395 | \$1,538.14            | \$708.63       | 02/01/2025            | \$7,597.38            | \$821.52           |

#### Paso 2

Evalúa el tipo de gestión que necesitas.

- Pagar tarjeta.
- Diferir Consumos.
- <u>Recuperar clave.</u>
- Cambiar clave.

| Master<br>Estand | card<br>ar<br>XXXXXX2631              |                           |                  |  |
|------------------|---------------------------------------|---------------------------|------------------|--|
|                  |                                       |                           |                  |  |
|                  |                                       |                           |                  |  |
|                  | Consumo hasta la fecha:<br>\$1,493.97 | Cupo total:<br>\$1,500.00 | Cambiar clave    |  |
|                  | Disponible:\$6.03                     |                           | Recuperar clave  |  |
|                  |                                       |                           | Pagar tarjeta    |  |
|                  | Fecha:                                | Pagar hasta el            | Diferir consumos |  |
|                  | Pago                                  | 2025-01-02                |                  |  |
|                  | mínimo:                               | \$164.23                  |                  |  |
|                  |                                       |                           |                  |  |

#### **Recuperar clave**

#### Paso 3

Presiona la opción Recuperar clave.

| Master           | card                    |                 |                  | - |
|------------------|-------------------------|-----------------|------------------|---|
| Estand<br>513744 | ar<br>XXXXXXXX2631      |                 |                  |   |
|                  | TO O O O O O O O O      |                 |                  |   |
|                  |                         |                 |                  |   |
|                  |                         |                 |                  |   |
|                  | Consumo hasta la facha: | Curren feature: | Cambiar clave    |   |
|                  | \$1,493.97              | \$1,500.00      |                  |   |
|                  | Disponible \$6.03       |                 | Recuperar clave  |   |
|                  |                         |                 | Partar tarieta   |   |
|                  |                         |                 |                  |   |
|                  | Fecha:                  | Pagar hasta el  | Diferir consumos |   |
|                  | Pago                    | 2025-01-02      |                  |   |
|                  | minimo:                 | \$164.23        |                  | - |
|                  |                         |                 |                  |   |

#### Paso 4

Revisa tu correo electrónico registrado en Cooprogreso, enviaremos la clave temporal por este dato de contacto.

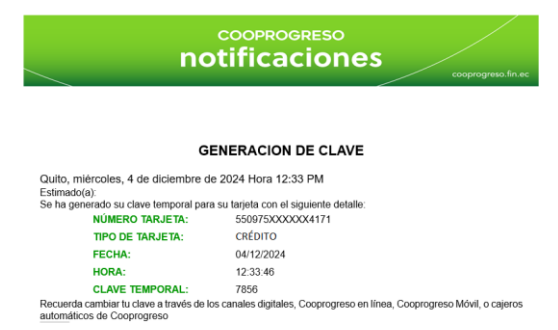

**Nota:** No olvides cambiar tu clave, utiliza la opción cambio de clave disponible en tu Cooprogreso en línea y móvil.

#### **Cambiar clave**

#### Paso 1

Presiona la opción Cambio de clave.

| Crea una nueva clave de      | 4 dígitos para tu tarjeta de crédito |   |
|------------------------------|--------------------------------------|---|
| Clave anterior:              | Ingresa una clave do 4 dígitos       | • |
| Nueva clave:                 | Ingresa una clave de 4 dígitos       | 0 |
| Confirmación nueva<br>clave: | Ingresa una clave de 4 dígitos       | 0 |

#### Paso 2

Ingresa la clave anterior y confirma la nueva contraseña.

#### Paso 3

Ingresa el código OTP que será enviado a tu teléfono registrado.

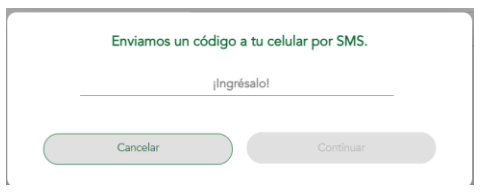

Fin.

#### Crédito

#### Paso 1

Da clic en el número de operación de tu crédito.

| Préstamos  |                                        |             |                  |               |              |                       | $\sim$  |
|------------|----------------------------------------|-------------|------------------|---------------|--------------|-----------------------|---------|
| Número     | Descripción                            | Monto       | Saldo de capital | Valor a Pagar | Próximo pago | Fecha de<br>concesión | Status  |
| 0118958000 | CONSUMO<br>PRIORITARIO ROL<br>DE PAGOS | \$13,750.00 | \$13,750.00      | \$388.94      | 05/02/2025   | 18/12/2024            | Vigente |

#### Paso 2

Consulta la información de tu crédito que se encuentra activo, cuota a pagar, saldo del crédito y fecha de pago.

• Si deseas descargar la tabla de amortización da clic en el icono que se presenta a continuación.

| Detalle de<br>Préstamos |          |          |           |        |         |               |            |
|-------------------------|----------|----------|-----------|--------|---------|---------------|------------|
| Tabla de Amort          | tización |          |           |        |         |               | *          |
| N Custa                 | Custa    | Capital  | leterale. | More   | Seguro  | Fecha de Pago | Entado     |
| 1                       | \$309.92 | \$102.57 | \$72.24   | \$0.00 | \$34.09 | 05/02/2025    | Vigente    |
| 2                       | \$309.49 | \$226.67 | \$143.30  | \$0.00 | \$19.52 | 05/03/2025    | Por Vancar |
| 3                       | \$389.57 | \$200.82 | \$166.08  | \$0.00 | \$22.67 | 07/04/2025    | Por Vencer |
| 4                       | \$389.49 | \$231.77 | \$138.81  | \$0.00 | \$18.91 | 05/05/2025    | Por Vencer |
| 5                       | \$309.52 | \$217.94 | \$150.99  | \$3.00 | \$20.59 | 05/06/2025    | For Vancer |
| 6                       | \$389.54 | \$215.39 | \$153.24  | \$0.00 | \$20.91 | 07/07/2025    | Por Vancar |
| 7                       | \$389.40 | \$214.35 | \$136.53  | \$0.00 | \$18.61 | 05/06/2025    | For Serie  |

Fin.

#### Inversiones

#### Paso 1

#### Consulta la información de tu inversión.

• Te presentaremos los siguientes datos:

| 👬 Inversio | ones       |                  |                      |                    |      |                   | $\sim$            |
|------------|------------|------------------|----------------------|--------------------|------|-------------------|-------------------|
| Número     | Monto      | Fecha<br>emisión | Fecha<br>vencimiento | Tasa de<br>interés | Dias | Interés<br>ganado | Interés<br>pagado |
| 0010       | \$10,000.0 | D                |                      | 7.90%              | 365  | \$0.00            | \$0.00            |

### 2. Transferencias

Selecciona la opción que deseas ejecutar.

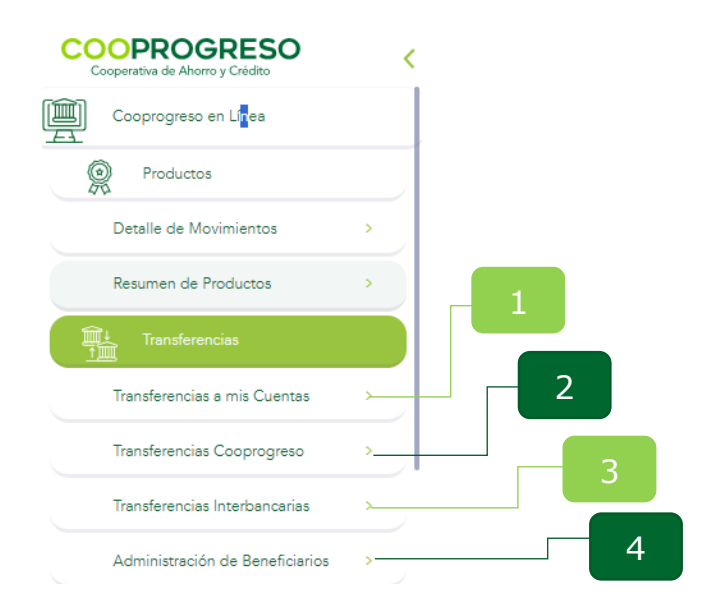

#### **Transferencias a mis Cuentas**

#### Paso 1

Accede a la opción si deseas mover fondos de una de tus cuentas Cooprogreso hacia otra de tus cuenta Cooprogreso.

#### Paso 2

Selecciona la cuenta de origen a la que realizaras la transferencia.

|                               | □   Transferencias a mis Cuentas |         |
|-------------------------------|----------------------------------|---------|
| <ul> <li>Seleccion</li> </ul> | a la cuenta origen               |         |
| Cuenta                        | 4101                             | × 👳     |
| Selecciona                    | la cuenta destino                |         |
| Cuenta                        |                                  | $\odot$ |
| Datos de                      | la transacción                   |         |
| Monto                         |                                  |         |
| Referencia                    |                                  |         |
|                               | Continuar                        |         |

#### Paso 3

Ingresa el monto y detalla la referencia de la transacción.

#### Paso 4

Confirma la transacción e ingresa el código de seguridad que te llegará a tu teléfono móvil para autorizar la transferencia.

Fin.

#### **Transferencias Cooprogreso**

#### Paso 1

Accede a la opción si deseas mover tus fondos de una manera eficiente a otras cuentas Cooprogreso.

#### Paso 2

Selecciona la cuenta de origen desde la cual realizaras la transferencia.

| COOPROGRESO<br>Congression de Marrey Collider |             |                      | 8 SAUR           |
|-----------------------------------------------|-------------|----------------------|------------------|
| Coopegneo et Unea                             |             | Transferencias Co    | oprogreso        |
| R Protunce                                    |             | AT Hansiereneids ee  | loprogroup       |
| Tanderson .                                   | Salarria    | as la questa conser. |                  |
| Transferencies a mis Cuerces                  |             | for a course orgen   |                  |
| Sandraman Graphysia - Sa                      | Cuenta      | 41                   | × @              |
| Randerensias interbancerias                   | Selection   | na la cuenta destino | filmer Deceforce |
| Administración de Beneficience 👘 🥬            | Cuenta      |                      | (                |
| A Page de Services                            | Correo      |                      |                  |
| Page de Terpine                               | electrónico |                      |                  |
| Diferido Terjetas Cooprogreso                 | Datos de    | e la transacción     |                  |
| aga cumu                                      | Monto       |                      |                  |
| W Solicite tas Productos                      | Referencia  |                      |                  |

#### Paso 3

Ingresa el monto y detalla el motivo de la transacción.

| COOPROGRESO<br>Cooperativa de Ahorro y Crédito |                                                  | Chri<br>Ültima conesión: 20H25 / 14.12.2023 SALI |
|------------------------------------------------|--------------------------------------------------|--------------------------------------------------|
| Cooprogreso en Línea                           | Selecciona la cuenta origen                      |                                                  |
| Productos                                      | Cuenta 410                                       | × (9)                                            |
| Transferencias                                 |                                                  |                                                  |
| Transferencias a mis Cuentas                   | <ul> <li>Selecciona la cuenta destino</li> </ul> | Nuevo Beneficiario +                             |
| Transferencias Cooprogreso >                   | Cuenta And                                       | × 🛞                                              |
| Transferencias Interbancarias                  | Correo ADLC                                      |                                                  |
| Administración de Beneficiarios                | electrónico                                      |                                                  |
| Pago de Servicios                              | Datos de la transacción                          |                                                  |
| Pago de Tarjetas                               | Monto \$0.15                                     |                                                  |
| Diferido Tarjetas Cooprogreso                  | Referencia                                       |                                                  |
| AGA Contacto                                   | Con                                              | tinuar                                           |
| Solicits tus Productos                         | _                                                |                                                  |
| 0                                              |                                                  |                                                  |

#### Paso 4

Confirma la transacción e ingresa el código de seguridad que te llegará a tu teléfono móvil para autorizar la transferencia.

| Cooperative de Aleres y Crédits |                                                   | Jitima conexión: 201/25/14.12.2023 |
|---------------------------------|---------------------------------------------------|------------------------------------|
| Cooprogreso en Línea            | E Destino                                         |                                    |
| Productos                       | An                                                |                                    |
| Tansferencias                   | AHO - No.41<br>Coop. Ahorro Y Crédito Cooprogreso |                                    |
| Transferencias a mis Cuentas    | Enviamos un código a tu celular por SMS.          |                                    |
| Transferencias Cooprogreso      |                                                   |                                    |
| Transferencias Interbancarias   | ingrésalol                                        | 20.01                              |
| Administración de Beneficianos  | Completion                                        | \$0.00<br>\$0.00                   |
| Pego de Servicios               | Circle                                            | 50.00                              |
| Pago de Tarjetas                | * Por tu segunded solicitaremos un cédigo OTP     | 20.01                              |
| Diferido Tarjetas Cooprogreso   | Cancelar Confirmar                                |                                    |
| 155 Contecto                    |                                                   |                                    |
| THE Solors ha Perduring         |                                                   |                                    |

Fin.

#### **Transferencias Interbancarias**

#### Paso 1

Accede a la opción si deseas mover tus fondos entre cuentas de diferentes instituciones financieras.

| COOPROGRESO<br>Corporativa du Alcore y Cerden |                                   |                 | Chi<br>Ottima consolóri: 20H25 / 14.12.2023 | 3 SALIR  |
|-----------------------------------------------|-----------------------------------|-----------------|---------------------------------------------|----------|
| Cooprogreso en Línea                          |                                   |                 | ncarias                                     |          |
| Productos                                     |                                   |                 | licalias                                    |          |
| Transferencias                                |                                   |                 |                                             |          |
| Transferencias a mis Cuentas 🔹 >              | <ul> <li>Selecciona la</li> </ul> | a cuenta origen |                                             |          |
| Transferencias Cooprogreso                    | Cuenta                            | 410             | × (                                         | 9        |
| Transferencias Interbancarias >.              | Selecciona la                     | cuenta destino  | Nuevo Beneficiario                          |          |
| Administración de Beneficiarios               | Cuenta                            |                 | 6                                           | 9        |
| Pago de Servicios                             | Correc                            |                 |                                             |          |
| Pago de Tarjetas                              | electrónico                       |                 |                                             |          |
| Diferido Tarjetas Cooprogreso                 | Datos de la :                     | transacción     |                                             |          |
| QCA Contecto                                  | Monto                             |                 | -                                           | 0        |
| Solicits tus Productos                        | Referencia                        |                 |                                             | <b>9</b> |

#### Paso 2

Selecciona la cuenta de origen desde la cual realizaras la transferencia.

| COOPROGRESO<br>Cooperatives de Alexes y Cedeto                       |                                     | Che<br>Ottima consulde: 20H25 / 14.12.2025 SALIR |
|----------------------------------------------------------------------|-------------------------------------|--------------------------------------------------|
| Cooprogress en Línes                                                 | □   Transferenci                    | ias Cooprogreso                                  |
| Transferencias Amis Cuentas > Transferencias Concessoramo >          | Selecciona la cuenta origen Cuenta  | × ©                                              |
| Transferencias Interbancarias ><br>Administración de Beneficiarios > | Selecciona la cuenta destino Cuenta | Nuevo Receticiado 🔸                              |
| Pago de Servicios                                                    | Correo<br>electrónico               |                                                  |
| Diferido Tarjetas Cooprogreso                                        | Datos de la transacción Monto       |                                                  |
| Solicita tus Productos                                               | Referencia                          |                                                  |

#### Paso 3

Seleccions la cuenta origen
Cuenta

41

×

Selecciona la cuenta destino

Lueus Restricuit

Cuenta

Aror

×

Cures

ACU

Cures

ACU

Cures

ACU

Cures

Cures

Cures

Cures

Cures

Cures

Cures

Cures

Cures

Cures

Cures

Cures

Cures

Cures

Cures

Cures

Cures

Cures

Cures

Cures

Cures

Cures

Cures

Cures

Cures

Cures

Cures

Cures

Cures

Cures

Cures

Cures

Cures

Cures

Cures

Cures

Cures

Cures

Cures

Cures

Cures

Cures

Cures

Cures

Cures

Cures

Cures

Cures

Cures

Cures

Cures

Cures

Cures

Cures

Cures

Cures

Cures

Cures

Cures

Cures

Cures

Cures

Cures

Cures

Cures

Cures

Cures

Cures

Cures

Cures

Cures

Cures

Cures

Cures

Cures

Cures

Cures

Cures

Cures

Cures

Cures

Cures

Cures

Cures

Cures

Cures

Cures

Cures

Cures

Cures

Cures

Cures

Cures

Cures

Cures

Cures

Cures

Cures

Cures

Cures

Cures

Cures

Cures

Cures

Cures

Cures

Cures

Cures

Cures

Cures

Cures

Cures

Cures

Cures

Cures

Cures

Cures

Cures

Cures

Cures

Cures

Cures

Cures

Cures

Cures

Cures

Cures

Cures

Cures

Cures

Cures

Cures

Cures

Cures

Cures

Cures

Cures

Cures

Cures

Cures

Cures

Cures

Cures

Cures

Cures

Cures

Cures

Cures

Cures

Cures

Cures

Cures

Cures

Cures

Cures

Cures

Cures

Cures

Cures

Cures

Cures

Cures

Cures

Cures

Cures

Cures

Cures

Cures

Cures

Cures

Cures

Cures

Cures

Cures

Cures

Cures

Cures

Cures

Cures

Cures

Cures

Cures

Cures

Cures

Cures

Cures

Cures

Cures

Cures

Cures

Cures

Cures

Cures

Cures

Cures

Cures

Cures

Cures

Cures

Cures

Cures

Cures

Cures

Cures

Cures

Cures

Cures

Cures

Cures

Cures

Cures

Cures

Cures

Cures

Cures

Cures

Cures

Cures

Cures

Cures

Cures

Cures

Cures

Cures

Cures

Cures

Cures

Cures

Cures

Cures

Cures

Cures

Cures

Cures

Cures

Cures

Cures

Cures

Cures

Cures

Cures

Cures

Cures

Cures

Cures

Cures

Cures

Cures

Cures

Cures

Cures

Cures

Cures

Cures

Cures

Cures

Cures

Cures

Cures

Cures

Cures

Cures

Cures

Cures

Cures

Cures

Cures

Cures

Cures

Cures

Cures

Cu

Ingresa el monto y detalla el motivo de la transacción.

#### Paso 4

Confirma la transacción e **ingresa el código de seguridad** que te llegará a tu teléfono móvil para autorizar la transferencia.

| Copendia in Porce y Codes        |                                                  | 8 °    |
|----------------------------------|--------------------------------------------------|--------|
| Coopergress at Unes              | E Destino                                        |        |
| Protono                          | A                                                |        |
| in Section of                    | AHO - No.410<br>Coop. Alvoro Y Debito Cosporanse |        |
| Transformation or non Guerrans ( | Environment on children a tu cabilar por SMS     |        |
| Transferenciae Couprogress (     | Comence en coorgo e la center por anta.          |        |
| Terraferencias Intertainmentes I | (rgrésslo)                                       |        |
| Administration de Devention tan  |                                                  | \$0.01 |
| A Page in Devices                | Chiek                                            | \$0.00 |
| fig tage on layout               | * Per to supported solid teams or statings GTP   | 50.01  |
| Chevia layona Caspraynae         | Cencelor Confirman                               |        |
| 15 Carman                        |                                                  | 6      |
| Series to Produces               |                                                  |        |
|                                  |                                                  |        |

**Nota:** El tiempo de acreditación varía según el monto y la institución financiera. Consulta aquí las *Instituciones con acreditación inmediata*; las demás procesaran hasta en 24 horas laborables.

#### Fin.

#### Administración de Beneficiarios

#### Paso 1

Ingresa en la opción Buscar para visualizar los beneficiarios registrados.

| COOPROGRESO Corporation of Alexandry Condition                       | Christian<br>Ottors connection                                                                                                    | and A construction |
|----------------------------------------------------------------------|----------------------------------------------------------------------------------------------------|--------------------|
| Cooprogreso en Linea                                                 |                                                                                                    |                    |
| R Production                                                         |                                                                                                    |                    |
| Transferences                                                        | 🛛 🗛 Administración de Beneficiarios                                                                                                    | 5                  |
| Transferenciae a mie Cuentas                                         |                                                                                                    |                    |
| Transferencias Cosprogreso                                           |                                                                                                    |                    |
| Transferencies Interformaviae                                        | Servicio: TODOS LOS SERVICIOS × * Nombre:                                                                                              |                    |
| Administration de Beneficierins 🔹 🕴                                  | Identificación;                                                                                                    |                    |
| Pego de Servicios                                                    | Buscar Nuevo Beneficiario +                                                                                                    |                    |
| Pago de Tárjetas                                                     |                                                                                                    |                    |
| Diferido Tarjetas Cooprogreso                                        | * Recuerda que para crear un Nuevo Beneficiario es necesario seleccionar un servicio (Transferencias<br>Transferencias Interbancarias) | Cooprogreso o      |
| ACS Contents                                                         |                                                                                                    | 6                  |
| W Solicita tua Productos                                             |                                                                                                    |                    |
| W<br>oprogress fix.ec//beneficiaries.title=4.dministración de Benefi | carlospage                                                                                                    | W.                 |

#### Paso 2

Selecciona el **beneficiario que deseas** modificar, dando clic en el casillero y en ícono de flecha.

| Servicio:                                                                                                  | TODOS LOS SERVICIO                                                | S                                                 | × *                   | Nombre:                                                                       |                                                                                      |                   |
|----------------------------------------------------------------------------------------------------|-------------------------------------------------------------------|---------------------------------------------------|-----------------------|-------------------------------------------------------------------------------|--------------------------------------------------------------------------------------|-------------------|
| Identificación:                                                                                            |                                                                   |                                                   |                       |                                                                               |                                                                                      |                   |
|                                                                                                    |                                                                   | <b>D</b>                                          |                       | Num Dar frining                                                               |                                                                                      |                   |
|                                                                                                    |                                                                   | Buscar                                            |                       | Nuevo Beneficiario +                                                          |                                                                                      |                   |
|                                                                                                    |                                                                   |                                                   |                       |                                                                               |                                                                                      |                   |
| lecuerda que para crear                                                                                    | un Nuevo Beneficiario e                                           | s necesario selecciona                            | ar un servicio (      | (Transferencias Cooprogreso o 1                                               | Transferencias Interbancarias)                                                       |                   |
| lecuerda que para crear<br>Beneficiarios                                                                   | un Nuevo Beneficiario e                                           | es necesario selecciona                           | ar un servicio (      | (Transferencias Cooprogreso o 1                                               | Transferencias Interbancarias)                                                       |                   |
| lecuerda que para crear<br>Beneficiarios<br>Icar:                                                          | un Nuevo Beneficiario e                                           | es necesario selecciona                           | ar un servicio (<br>Q | (Transferencias Cooprogreso o 1                                               | Transferencias Interbancarias)<br>Elirr                                              | ninar 🖳 🖳         |
| lecuerda que para crear<br>Beneficiarios<br>car:<br>– Servicio                                             | un Nuevo Beneficiario e                                           | is necesario selecciona<br>Beneficiario           | ar un servicio (<br>Q | Transferencias Cooprogreso o T                                                | Transferencias Interbancarias)<br>Elirr                                              | ninar 🖳           |
| lecuerda que para crear<br>Beneficiarios<br>ccar:<br>Servicio<br>Transferencias Inte                       | un Nuevo Beneficiario e<br> <br> <br>                             | es necesario selecciona<br>Beneficiario<br>gu     | ar un servicio (<br>Q | (Transferencias Cooprogreso o T<br>Tipo de identificación<br>Cédula           | Transferencias Interbancarias)<br>Elim<br>Identificación<br>1759219700               | ninar ↓           |
| Recuerda que para crear<br>Beneficiarios<br>scar:<br>Servicio<br>Transferencias Inte<br>Transferencia Terc | un Nuevo Beneficiario e<br> <br> <br> rbancarios A<br> <br>aros A | es necesario selecciona<br>Beneficiario<br>gu<br> | ar un servicio (      | (Transferencias Cooprogreso o T<br>Tipo de identificación<br>Cédula<br>Cédula | Transferencias Interbancarias)<br>Elim<br>Identificación<br>1759219700<br>1724831662 | ninar ↓<br>↓<br>→ |

#### Paso 3

Elige el ícono de lápiz del beneficiario que deseas editar o el icono de basurero si deseas eliminarlo.

| COOPROGRESO<br>Cooperativa de Ahorro y Créidito |                    |                      |                    |            | Chris<br>Última conexión: 20H25 / 14.1 | 2.2023 SALIR |
|-------------------------------------------------|--------------------|----------------------|--------------------|------------|----------------------------------------|--------------|
| Cooprogreso en Línea                            | Serv               |                      |                    |            | Identificación                         | _            |
| Productos                                       |                    | Servicio:            | X<br>Transferencia | Cédula     | 17                                     | >            |
| Transferencias                                  | Trans              | Beneficiario:        | Terceros<br>André  | Cédula     | 10                                     | >            |
| Transferencias a mis Cuentas >                  | Trans:             | Tipo de              | Cédula             | Cédula     | 17                                     | >            |
| Transferencias Cooprogreso >                    | Trans <sup>-</sup> | Identificación:      | 100:               | Cédula     | 04                                     |              |
| Transferencias Interbancarias >                 | Intert             | Identificación:      | 100:               |            |                                        |              |
| Administración de Beneficiarios >               | Intert             | Productos:           | •                  | Zan Cedula |                                        | <b>``</b>    |
| Pago de Servicios                               |                    | Editar:              | 1-                 | Cédula     | 17                                     | >            |
| Pago de Tarjetas                                |                    | Eliminar:            | •                  | Cédula     | 17                                     | >            |
| Diferido Tarjetas Cooprogreso                   | Trans:             |                      |                    | Cédula     | 17                                     | >            |
| Contacto                                        | Transt.<br>Interbo | ancarias             | Christian Caicedo  | Cédula     | 17                                     |              |
| Solicità tus Productos                          | Transfe<br>Interbi | erencias<br>ancarias | Christian Caicedo  | Cédula     | 17                                     |              |

#### Editar

#### Paso 4

Añade la información en los campos que deseas modificar.

~

| Servicio:                  | X<br>Transferencia<br>Terceros |
|----------------------------|--------------------------------|
| Beneficiario:              | Andrés                         |
| Tipo de<br>identificación: | Cédula                         |
| Identificación:            | 10                             |
| Identificación:            | 10                             |
| Productos:                 | •                              |
| Editar:                    | 1                              |
| Eliminar:                  | T                              |

-

Fin.

#### Eliminar

#### Paso 5

Selecciona el beneficiario que deseas eliminar y confirma la acción.

| COOPROGRESO<br>Cooperativa de Ahorro y Credito |   |                                  |                       | C<br>Últi              | hri:<br>ma     | salir     |
|------------------------------------------------|---|----------------------------------|-----------------------|------------------------|----------------|-----------|
| Cooprogreso en Línea                           |   | Servicio                         | Beneficiario          | Tipo de identificación | Identificación |           |
| Productos                                      |   | Transferencias                   | Alexandra Aymacaña    | Cédula                 | 172            | ,<br>,    |
| Transferencias                                 | - | Interbancarias                   | A 17.17               | Cidula                 | 100            |           |
| Transferencias a mis Cuentas >                 |   |                                  |                       |                        |                |           |
| Transferencias Cooprogreso >                   |   | ¿Está seguro o                   | que desea eliminar el | iula                   | 1/1            | <b>``</b> |
| Transferencias Interbancarias >                |   | bei                              | neticiario :          | iula                   | 060            | >         |
| Administración de Beneficiarios >              |   |                                  |                       | iula                   | 172            | >         |
| Pago de Servicios                              |   | Cancelar                         | Aceptar               | lula                   | 172            | >         |
| Pago de Tarjetas                               |   | Transferencias<br>Interbancarias | Camila Yepez          | Cédula                 | 172            | >         |
| Diferido Tarjetas Cooprogreso                  |   | Transferencia Terceros           | Christian Caicedo     | Cédula                 | 172            | >         |
| Contacto                                       |   | Transferencias<br>Interbancarias | Christian Caicedo     | Cédula                 | 172            |           |
| Solicita tus Productos                         |   | Transferencias<br>Interbancarias | Christian Caicedo     | Cédula                 | 172            |           |

### 3. Pago de Servicios

#### **Registro de Servicios**

Mediante esta opción podrás realizar el pago de tus servicios públicos y privados.

#### Paso 1

Da clic en la opción Nuevo Pago.

|           |                      | ago de | Servicios               |          |
|-----------|----------------------|--------|-------------------------|----------|
| Categoría | Todas las Categorías | •      | Servicio: Todos los Ser | vicios 👻 |
|           |                      |        |                         |          |
|           |                      |        |                         |          |
|           |                      |        |                         |          |

#### Paso 2

Selecciona la cuenta de la que se generará los débitos de los pagos

#### Paso 3

Selecciona la categoría y empresa del servicio que deseas pagar.

| COOPROGRESO<br>Cooperativa de Ahorro y Crédito |                            | <b>Chri</b><br>Última o | onexión: 20H25 / 14.12.2023 | SALIR |
|------------------------------------------------|----------------------------|-------------------------|-----------------------------|-------|
| Cooprogreso en Línea                           |                            | R Pago de Servicios     |                             |       |
| Productos                                      |                            |                         |                             |       |
| Transferencias                                 | Selecciona la cuenta de de | bito                    |                             |       |
| Pago de Servicios                              | _                          |                         |                             |       |
| Registro de Servicios >                        | Cuenta Se                  | lecciona una opción     | -                           |       |
| Pagos Programados >                            | Selecciona la categoría    |                         |                             |       |
| Historial de Pagos >                           | Categoría                  | lecciona una opción     | ~                           |       |
| Pago de Tarjetas                               | Completa la información o  | el servicio             |                             |       |
| Diferido Tarjetas Cooprogreso                  | Empresa                    | lecciona una opción     | ~                           |       |
| ASI Contacto                                   |                            |                         |                             |       |
| Solicita tus Productos                         | Código de servicio         |                         | 6                           |       |
| Ayuda                                          |                            |                         |                             | 2     |

#### Paso 3

Digita el número de suministro/cuenta/contrapartida/comprobante en base al tipo de servicio que deseas registrar.

#### Paso 4

Digita el número de cuenta y confirma la operación para que puedas ingresar el código de seguridad que te llegará a tu teléfono móvil.

#### Paso 5

Revisa los datos que **te presentaremos en la siguiente pantalla**, si estás de acuerdo da clic en continuar. Te enviaremos el código de seguridad que te llegará a tu teléfono móvil.

| LORES A PAGAR |                |        |         | ⊻                |
|---------------|----------------|--------|---------|------------------|
| No de Recibo  | Comisión       | I.     | Total   | Seleccionar Pago |
| 023035471     | \$0.31         |        | \$7.13  |                  |
| Valor         | es a pagar     |        |         |                  |
|               | Monto:         |        | \$7.13  |                  |
|               | Comisión:      |        | \$0.31  |                  |
|               | Total a Pagar: |        |         |                  |
|               |                | \$7.44 |         |                  |
|               | Cancelar       | Con    | ntinuar |                  |

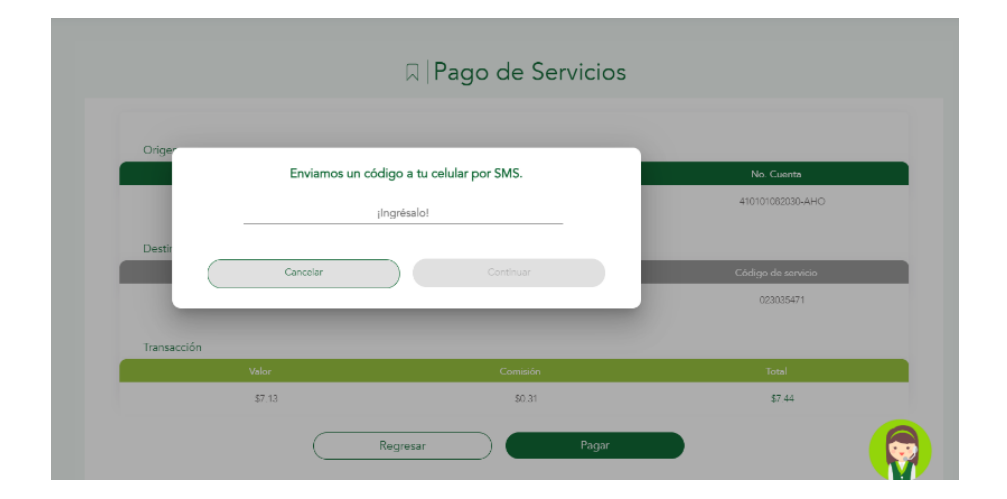

#### **Pagos Programados**

#### Paso 1

Ingresa a la opción **Programar Pago** para generar débitos automáticos de los servicios que consumas de manera más recurrente.

• En la opción **Consultar Pagos Programados** podrás consultar los débitos automáticos que se hayan generado.

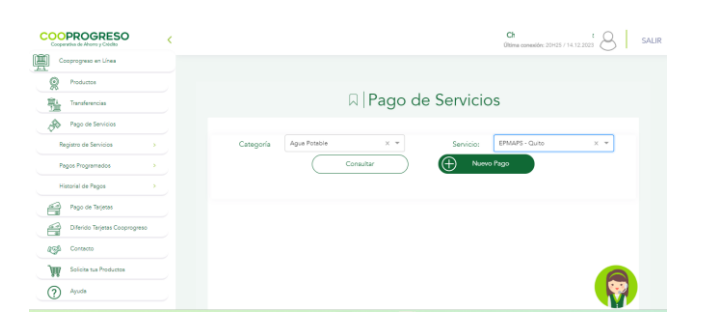

#### Paso 2

Selecciona la cuenta de la que se generará los débitos automáticos.

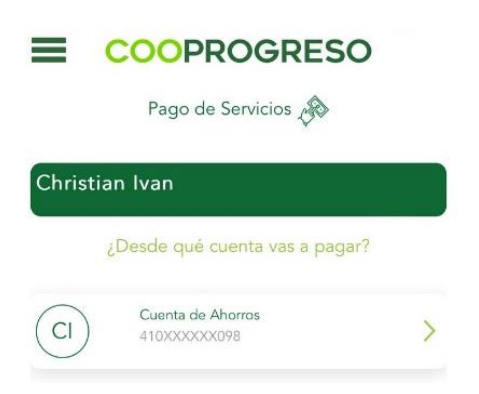

#### Paso 3

Selecciona la categoría, entidad e ingresa el número de cuenta o contrato.

| COOPROGRESO<br>Coopensitives de Altorns y Credets |                                                    |                   | Chri<br>Dtima conexión: 20H25 / 14.12.2023 | SALIR |
|---------------------------------------------------|----------------------------------------------------|-------------------|--------------------------------------------|-------|
| Cooprogreso en Línes                              |                                                    | Pago de Servicios |                                            |       |
| Productos                                         |                                                    |                   |                                            |       |
| Transferencias                                    | <ul> <li>Selecciona la cuenta de débito</li> </ul> |                   |                                            |       |
| Pego de Servicios                                 |                                                    |                   |                                            |       |
| Registro de Servícios                             | Cuenta                                             | na una opción     | Ŧ                                          |       |
| Pagos Programados >                               | <ul> <li>Selecciona la categoría</li> </ul>        |                   |                                            |       |
| Historial de Pagos                                | Categoría Seleccio                                 | na una opción     | *                                          |       |
| Pago de Tarjetas                                  | Completa la información del se                     | rvicio            |                                            |       |
| Diferido Tarjetas Cooprogreso                     | Empresa                                            | ina una opción    | *                                          |       |
| Agg Contecto                                      |                                                    |                   |                                            |       |
| Solicite tue Productos                            | Código de servicio                                 |                   |                                            |       |
| Ayuda                                             |                                                    |                   |                                            |       |
|                                                   |                                                    |                   |                                            |       |

#### Paso 4

Digita el número de suministro/cuenta/contrapartida/comprobante en base al tipo de servicio que deseas registrar.

#### Paso 5

Establece el monto máximo que nos autorizas a debitar para el pago de tu factura.

#### Paso 6

Selecciona la **frecuencia de pago y establece la fecha desde y hasta** la cual nos autorizas realizar el pago de tu servicio.

| Selecciona la c     | uenta de débito                    |             |                |       |
|---------------------|------------------------------------|-------------|----------------|-------|
| Cuenta              | 410101082030 - AHO - USD           |             |                | × *   |
| Selecciona la c     | ategoría                           |             |                |       |
| Categoría           | Teléfono, Internet Y Tv            |             |                | × +   |
| Completa la in      | formación del servicio             |             |                |       |
| Empresa:            | CNT - Fija - Televisión - Internet |             |                | × *   |
| Teléfono/Contrato   | 023035471                          |             |                |       |
| Monto mávimo        | \$100                              |             |                |       |
| Información de      | a la programación                  |             |                |       |
| Frecuencia          | Tan pronto como esté disponible    |             |                | × *   |
| Fecha desde         | 27 / 12 / 2024                     | Fecha hasta | 27 / 12 / 2024 | (III) |
| Fecha<br>indefinida |                                    |             |                |       |

**Nota:** Recuerda que si la factura es mayor al **valor establecido en el campo** Monto máximo el pago no se realizará y te lo notificaremos por Mail.

#### Paso 7

Da clic en el botón Programa Pago y acepta los términos y condiciones.

|                                                           | Términos y co                                                                                                    | ndiciones                                                                                                    |                |   |
|-----------------------------------------------------------|----------------------------------------------------------------------------------------------------|----------------------------------------------------------------------------------------------------|----------------|---|
| El valor a<br>Cooprogress<br>falta de for<br>ajenas al co | pagar se debitará de tu<br>o no se responsabiliza po<br>Idos. Cooprogreso no se<br>Introl de la cooperativa y<br>que tengan relación co | cuenta de forma programada.<br>r no poder realizar el débito por<br>responsabiliza por situaciones<br>a sean técnicas, tecnológicas o<br>on casos fortuitos. |                | × |
|                                                           |                                                                                                    | Acostar                                                                                                    | 27 / 12 / 2024 | ( |
|                                                           | Cancelar                                                                                                    | Acoptar                                                                                                    |                |   |

#### Paso 8

Da clic en **Programar Pago e ingresa** el código de seguridad que enviaremos a tu dispositivo móvil.

| Frecuencia          | Tan pronto como esté disponible |             |                | × • |
|---------------------|---------------------------------|-------------|----------------|-----|
| Fecha desde         | 27 / 12 / 2024                  | Fecha hasta | 27 / 12 / 2024 |     |
| Fecha<br>indefinida |                                 |             |                |     |
|                     | Caracha                         | Pro oromo   | Reno           | F   |

Fin.

#### **Historial de Pagos**

#### Paso 1

Selecciona la opción si deseas consultar todas las transacciones que ejecutaste sea por débito automático o no, en el historial podrás encontrar información como fecha, hora y monto cancelado.

| COOPROGRESO                   |                   |                            |               |                      | Chri<br>Última consuldr: 20H05 / 14.12.200 | 8        | SALIF |
|-------------------------------|-------------------|----------------------------|---------------|----------------------|--------------------------------------------|----------|-------|
| Cooprogreso en Unea           |                   |                            |               |                      |                                            | <u> </u> |       |
| Productos                     |                   |                            |               |                      |                                            |          |       |
| Transferencies                |                   |                            | storia        | l de Pago            | S                                          |          |       |
| Pago de Servicios             | Ingresa los campo | s que desees consultar     |               |                      |                                            |          |       |
| Registro de Servicios         |                   |                            |               |                      |                                            |          |       |
| Pagos Programados >           | Categoría:        | Todes les Cetegories       | ×             | Servicio:            | Todos los Servicios                        | Ψ.       |       |
| Hatoriel de Pagos 🔹 🔹         | Fecha desde:      | 29 / 02 / 2024             | <b>a</b>      | Fecha hasta:         | 29 / 02 / 2024                             | 60       |       |
| Pago de Tarjetas              | Código:           |                            |               |                      |                                            |          |       |
| Diferido Tarjetas Cooprogreso | *Pu               | edes consultar por rango o | e fechas hast | a 3 meses de antigüe | dad de la fecha actual                     |          |       |
| 050 Contacto                  |                   | *Le                        | s campos no i | son obligatorios     |                                            |          |       |
| Solicits tus Productos        |                   |                            | Cons          | ultar                |                                            | 6        |       |
| Ayuda                         |                   |                            |               |                      |                                            |          |       |

Fin.

### 4. Pago Tarjetas

#### Paso 1

Selecciona la tarjeta que deseas pagar, ya sea Tarjetas de Cooprogreso o de Otros Bancos.

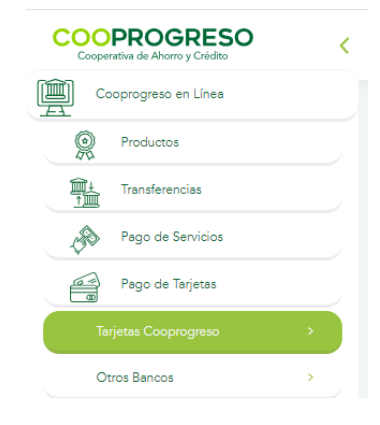

#### Paso 2

Selecciona la tarjeta que vas a cancelar.

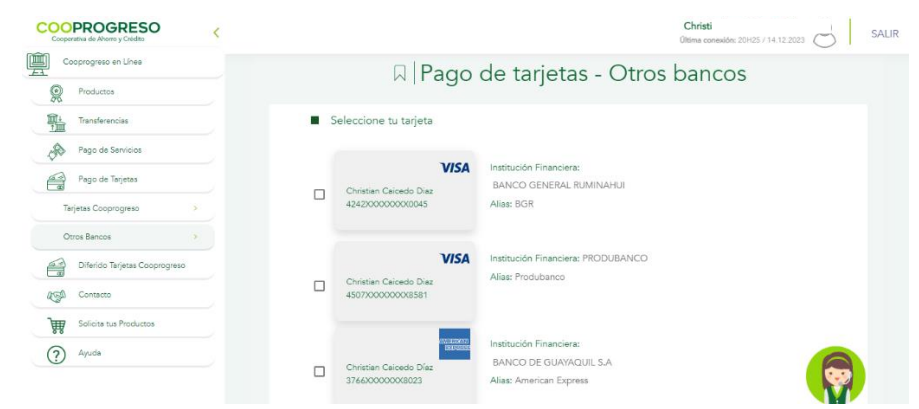

#### ¿Requieres añadir una nueva tarjeta?

- SI: Continua con el Paso 3.
- NO: Continua con el Paso 4.

#### Paso 3

Ingresa los datos de la nueva tarjeta que deseas registrar.

| COOPROGRESO<br>Cooperativa de Ahores y Crédes | Christ<br>Ottima consider 20H25 / 14.12 2023   |
|-----------------------------------------------|------------------------------------------------|
| Cooprogresso en Línes                         | Registro Nueva Tarjeta                         |
| Transferencias                                | Selecciona la Institución Financiera           |
| Pego de Servicios                             | Institución Financiera Selecciona una opción 🌚 |
| Pago de Tarjetas                              | Datos de la tarjeta                            |
| Tarjetas Cooprogreso >                        | Tarjeta número                                 |
| Otros Bancos >                                | Alias (Opcional)                               |
| Diferido Tarjetas Cooprogreso                 | Datos del titular                              |
| Contacto                                      |                                                |
| Solicita tus Productos                        | Identificación tipo                            |
| Ayuda                                         |                                                |
|                                               | Información de pago                            |

#### Paso 4

Ingresa los datos de la nueva tarjeta que deseas registrar.

| COOPROGRESO<br>Cooperative de Altore y Credito |                                                                                                    | Chri z<br>Otima conesión: 20+25 / 14.12.2023 | SALIR |
|------------------------------------------------|----------------------------------------------------------------------------------------------------|----------------------------------------------|-------|
| Cooprogreso en Línea                           | p.                                                                                                    | Peolictro Nueura Tariata                     |       |
| Productos                                      |                                                                                                    | icgistro rateva taljeta                      |       |
| Transforencias                                 | Selecciona la Institución Financie                                                                                                    | era                                          |       |
| 🔊 Pago de Servicios                            | Institución Financiera Seleccion                                                                                                    | ne une opción 🛞                              |       |
| Pago de Tarjetas                               | <ul> <li>Datos de la tarjeta</li> </ul>                                                                                                    |                                              |       |
| Tarjetas Cocprogreso >                         | Tarjeta número                                                                                                    |                                              |       |
| Otros Bancos >                                 | Alias (Opciona)                                                                                                    | 1                                            |       |
| Diferido Tarjetas Cooprogreso                  | Datos del titular                                                                                                    |                                              |       |
| AGA Contacto                                   | and the second second sec |                                              |       |
| Solicita tus Productos                         | Identificación tipo                                                                                                    | × (9)                                        |       |
| Ayuda                                          | Identificación número                                                                                                    |                                              |       |
|                                                | Información de pago                                                                                                    |                                              |       |

#### Paso 5

Digita el monto que se va a cancelar.

| COOPROGRESO                   |                                                | Ch<br>Diffuse creative: 215(5) (14.12.2003                       |
|-------------------------------|------------------------------------------------|------------------------------------------------------------------|
| Cooprogress an Unea           | - 0                                            |                                                                  |
| Productos                     | <ul> <li>Datos de la tarjeta</li> </ul>        |                                                                  |
| The Transferences             | 0                                              | Instruction Financiera: FINANCIERA - DINERS CLUB DEL ECUADOR S A |
| Paga de Servicios             | Christian Iván Caloedo Diaz<br>360800000009784 | Alas: Diners                                                     |
| Paga da Tarjetas              |                                                |                                                                  |
| Tarjatan Coopergrava          | Cuenta e debitar                               |                                                                  |
| Otros Bencos                  | No. Cuenta                                     | Selections and spolen                                            |
| Diferido Tarjatas Cooperayana | Tituler                                        | Onstan Iven Cecedo Diaz                                          |
| 15h Consess                   | Información de pago                            |                                                                  |
| Solom sur Productor           | Monto                                          | 35                                                               |
| Ayuda                         | Referencia                                     | Pured                                                            |
|                               | C                                              | Regreser Continuar                                               |
|                               | _                                              |                                                                  |

Fin.

### 5. Diferido de tarjetas

#### Paso 1

Selecciona la opción Diferido Transacciones.

|                                   | Diferido Trans       | acciones  |          |
|-----------------------------------|----------------------|-----------|----------|
| Selecciona una tarieta            |                      | acciones  |          |
| Tariataa                          |                      |           |          |
| Tarjetas<br>Titular de la tarjeta | Número de la tarjeta | Estado    | <u>⊻</u> |
|                                   | No se encontraron    | registros |          |
|                                   |                      |           |          |

#### Paso 2

Accede a la tarjeta que aplicarás el diferido.

| <u>#</u> | Cooprogreso en Linea          |                                            | 🗋 Diferido Tarjeta    | s de Crédito |             |
|----------|-------------------------------|--------------------------------------------|-----------------------|--------------|-------------|
| 8        | Productos                     |                                            |                       |              |             |
|          | Transferencias                |                                            | Diferido Transad      | cciones      |             |
| ы́       | Solicita tus productos        | <ul> <li>Selecciona una tarjeta</li> </ul> |                       |              |             |
|          |                               | Tarjetas                                   |                       |              | ±.          |
| 150      | Contacto                      | Titular de la Tarjeta                      | Nämero de Tarjeta     | Estado       | Seleccionar |
| ~        |                               | Padro Fascual Pérez Prado                  | 32£1 X000X X000X £989 | Activa       |             |
| 0        | Ayuda                         | Pedro Fascual Pérez Prado                  | 9256 30000 30000 2364 | Acha         |             |
| A        | Pago de Servicios             |                                            |                       |              |             |
| Ø        | Pago Tarjetas de Crédito      |                                            |                       |              |             |
| n        | øjetas Cooprogreso            |                                            |                       |              |             |
| n        | rjetas Otros Bancos           |                                            | Cancelar              | Continuar    |             |
| 2        | Diferido Tarjetas Cooprogreso |                                            |                       |              |             |
| D        | iferido Transacciones         |                                            |                       |              |             |
| D        | iferido Saldo Actual Rotativo |                                            |                       |              |             |

#### Paso 4

Selecciona el consumo que deseas diferir.

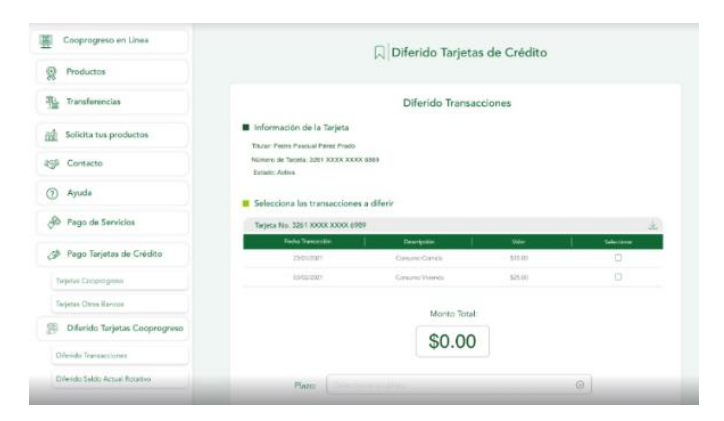

#### Paso 5

Simula el diferido en monto y plazo.

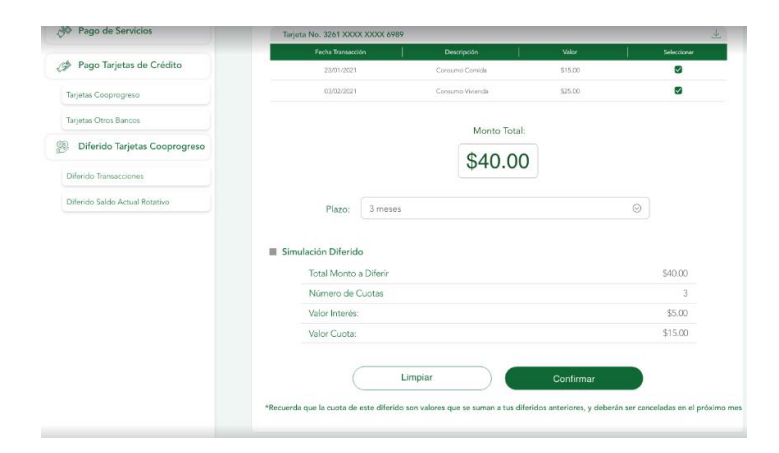

#### Paso 6

 Cooperages on en Linea
 Image: Cooperages on en Linea

 Image: Cooperages on en Linea
 Image: Cooperages on en Linea

 Image: Cooperages on en Linea
 Image: Cooperages on en Linea

 Image: Cooperages on en Linea
 Image: Cooperage on en Linea

 Image: Cooperages on en Linea
 Image: Cooperage on en Linea

 Image: Cooperages on en Linea
 Image: Cooperage on en Linea

 Image: Cooperage on en Linea
 Image: Cooperage on en Linea

 Image: Cooperage on en Linea
 Image: Cooperage on en Linea

 Image: Cooperage on en Linea
 Image: Cooperage on en Linea

 Image: Cooperage on en Linea
 Image: Cooperage on en Linea

 Image: Cooperage on en Linea
 Image: Cooperage on en Linea

 Image: Cooperage on en Linea
 Image: Cooperage on en Linea

 Image: Cooperage on en Linea
 Image: Cooperage on en Linea

 Image: Cooperage on en Linea
 Image: Cooperage on en Linea

 Image: Cooperage on en Linea
 Image: Cooperage on en Linea

 Image: Cooperage on en Linea
 Image: Cooperage on en Linea

 Image: Cooperage on en Linea
 Image: Cooperage on en Linea

 Image: Cooperage on en Linea
 Image: Cooperage on en Linea

 Image: Cooperage on en Linea
 Image: Cooperage on en Linea

6. Contacto

#### Paso 1

Accede a los distintos contactos que tendrás con Cooprogreso.

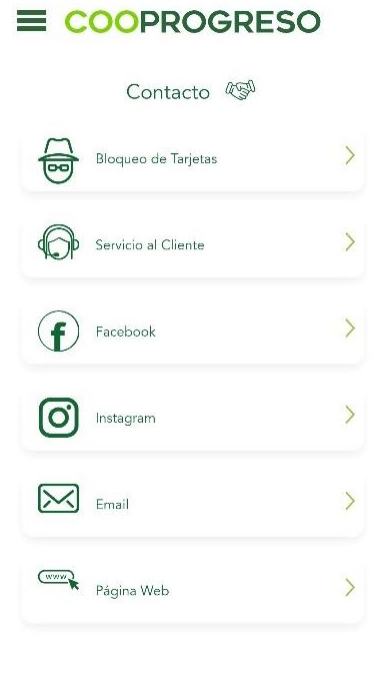

### 7. Solicita tus productos

#### Paso 1

Ingresa al tipo de producto que te interesaría solicitar.

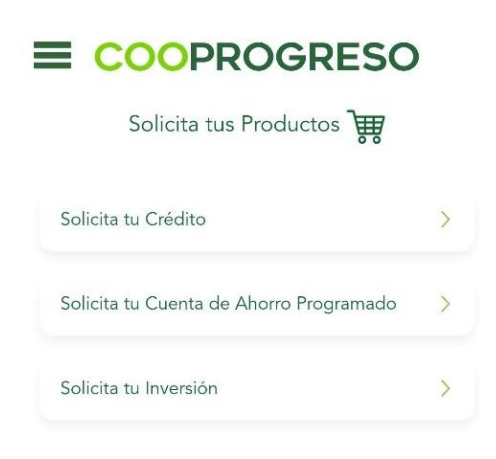

Fin.

### 8. Ayuda

#### **Preguntas frecuentes**

#### Paso 1

Accede a la opción si deseas conocer el funcionamiento de Cooprogreso Móvil, números de contacto del Call Center o cualquier novedad o duda que tengas acerca de la aplicación.

#### FIN.